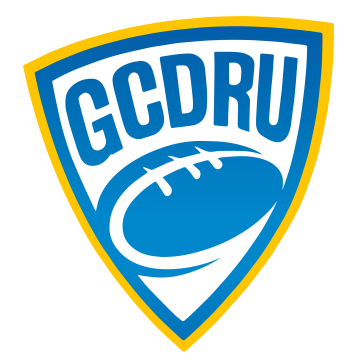

## Gold Coast District Rugby Union

## Rugby Xplorer -Registering a Player to a Club

1. Download the Rugby Xplorer App from the App Store or Google Play

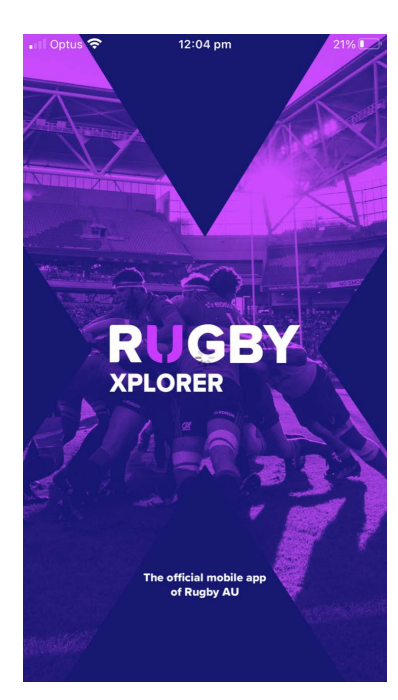

2. Open the App

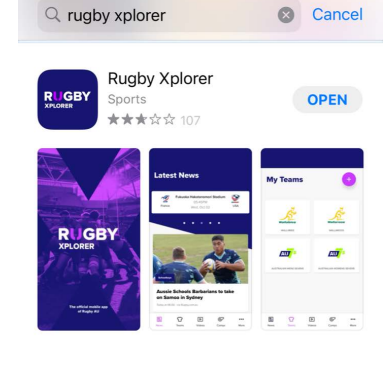

12:29 pm

20% 4

🔲 Optus 🗢

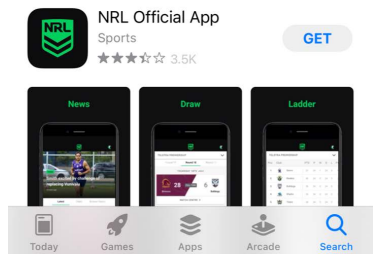

3. Click on ...More

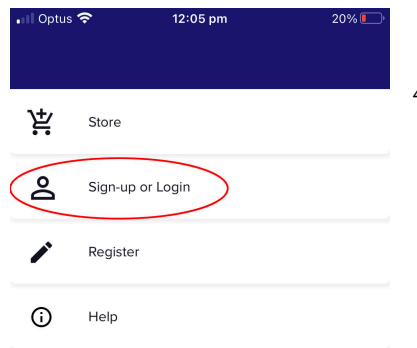

4. Click - Sign-up or Login -

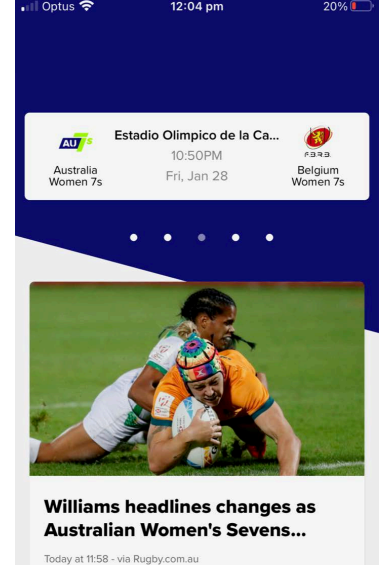

⊳

Videos

P

Comp

Û

Teams

=

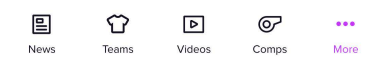

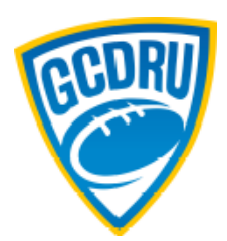

5. To Log-in, enter your Email (If not already logged in, it will ask for an email)

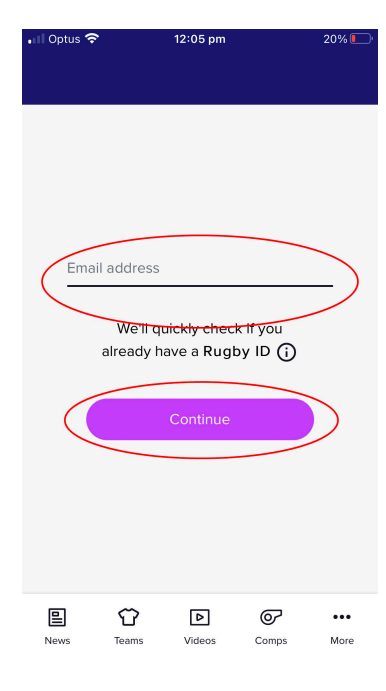

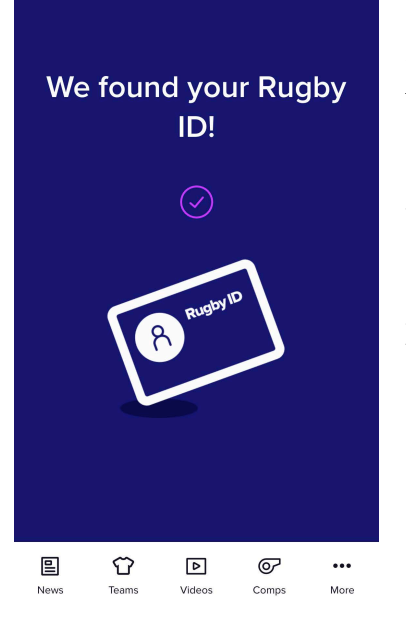

12:05 pm

6. If you have already registered, it will show you this screen.

If you are NEW to Rugby Xplorer - follow the prompts to register. If you have an existing Rugby Xplorer account you can log-in or reset your password.

> 7. Once signed up and Logged In Click on Register

8. Click on Find a Club

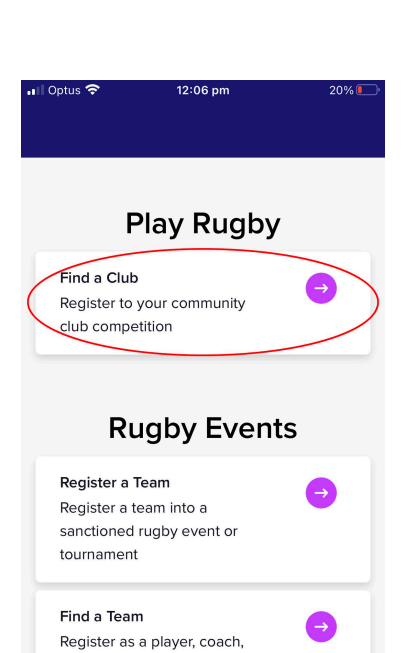

Û

Teams

⊳

Videos

Ø

Comps

•••

More

₽

News

9. Select the person you wish to register.

If NEW to RX, you will need to add your child via the Link a New Person option at the bottom. Follow the prompts to complete this.

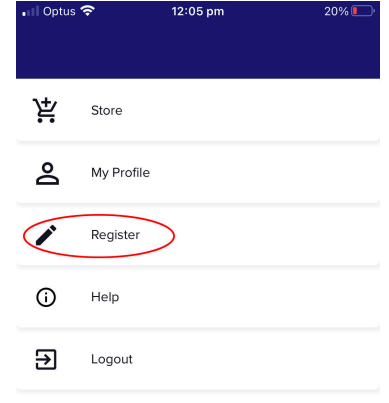

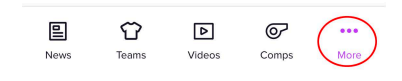

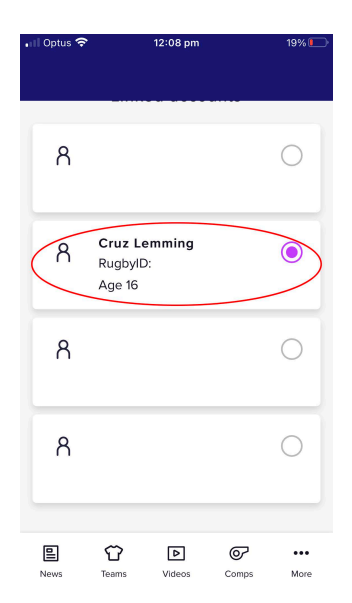

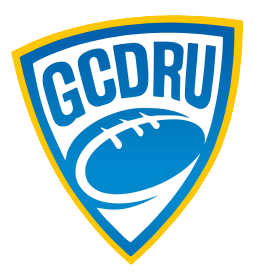

10. Type in the name of the Club you wish to register for -Casuarina Palm Beach **Bond** Pirates Surfers Colleges Gold Coast Eagles Nerang Helensvale Coomera Yatala Yarrabilba Tamborine Beaudesert Somerset The Southport School

| 📶 Optus 奈                         | 12:09 pm      | 19% 💽   |
|-----------------------------------|---------------|---------|
|                                   |               |         |
| Which club would you              |               |         |
| like to register to?              |               |         |
|                                   | -             | 1       |
| D Ne                              | rang          | Cancel  |
| Search by postcode                |               |         |
| •                                 |               |         |
| Top results                       |               |         |
| Nerang Junior Rugby Club          |               |         |
| Gold Coast & District Rugby Union |               |         |
| (JRU)                             |               |         |
| Nerang Rugby Club Inc.            |               |         |
| Gold Coast & District Rugby Union |               |         |
| (SRU)                             |               |         |
| 8 1                               | > • •         | •••     |
| News Tear                         | ns Videos Com | ps More |

PLEASE NOTE: There could be multiple options so please choose the option with "Gold Coast & District Rugby Union (JRU) (or SRU for Seniors) under it.

11. Registration type:

If registering for the full season at this point, Select - Player, XVs Juniors QLDC and Season

You may choose to Select - Training Only Participant but this DOES NOT mean you are registered for the Season. It is for Pre Season training only - if you pay the fee for Training Only initially, this payment comes off your overall cost when you register as a Player to play the season.

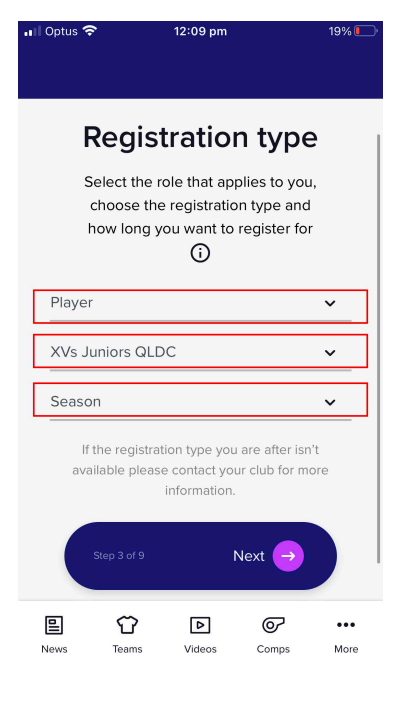

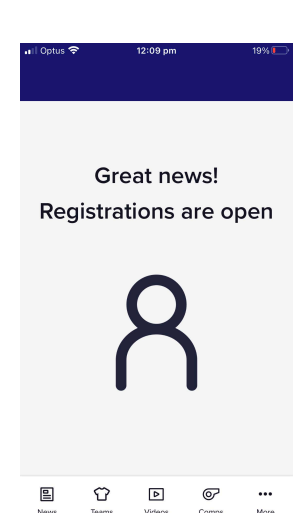

12. You should get this screen. If it says Sorry, registrations are unavailable, please contact your club to report this.

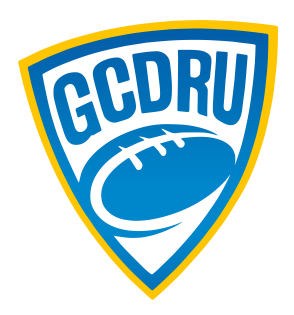

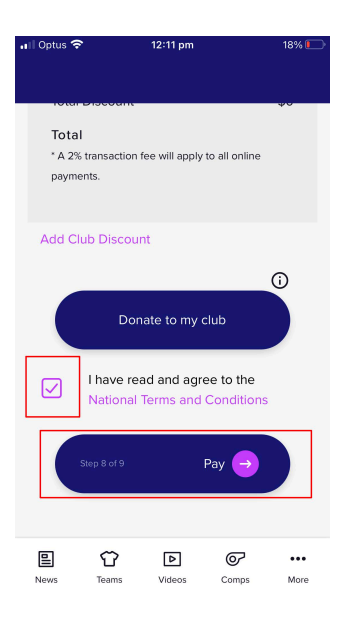

13. Follow the prompts, clicking Next as you go and you will get to this page where it shows you a breakdown of Costs. Select the button "I have read and agree to the terms"

Click: Pay

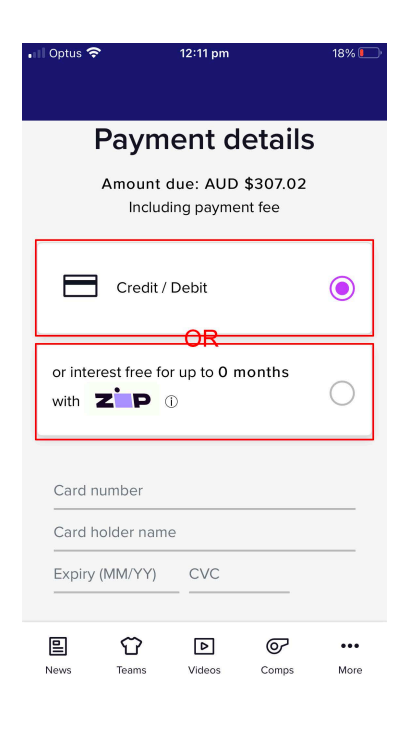

14. Enter payment details or select Zip Pay if you wish to utilise this option.